## Fraternity & Sorority Virtual Interest Fair Chapter Participation Instructions

### Required:

- 1. Log Into Ramconnect and go to your organization.
- 2. Access your booth: From your group Dashboard, go to More Tools > Virtual Fairs, then click on the Booth Settings button on the listing for this fair.

## 3. You must add:

- Slogan/motto
- Main photo for booth
- Updated live video conferencing link (Zoom)
  - You must have at least 1 and no more than 10 members in the Zoom room during the duration of the event. If you have a large number of students attend your zoom room, utilize the breakout room function.
  - Be sure to update this Zoom link with the appropriate day/time, as the current one in your booth is from the Virtual Involvement Fair in August
- Chat Feature you must have at least one member available to respond to students using the chat feature. Select whether you want to participate in a Group Chat and/or a 1-on-1 Chat with interested students, and which officers will be taking part in each chat.
  - Be sure to assign officers for whichever chat feature you decide to select, and that they are available to respond in real time during the virtual fair hours.

#### <u>Suggested for Maximum Engagement:</u>

- 1. Brief overview of your organization in the *Present your group in a few words section -* ex: founding date, philanthropy, virtual brotherhood/sisterhood activities you have done/are doing
- 2. Images and videos from past events
- 3. Link(s) to your website or social media accounts (make sure it's up to date!) 4. Upload any relevant documents (ex: welcome letter, calendar of events)

# More Participation, More Chances to Win!

The organization from each council who has the best booth will receive a \$75 donation towards their philanthropy. Criteria for selection will be based on utilization of all available features, level of participant engagement, and overall aesthetic.